## **Evince Review Reminder**

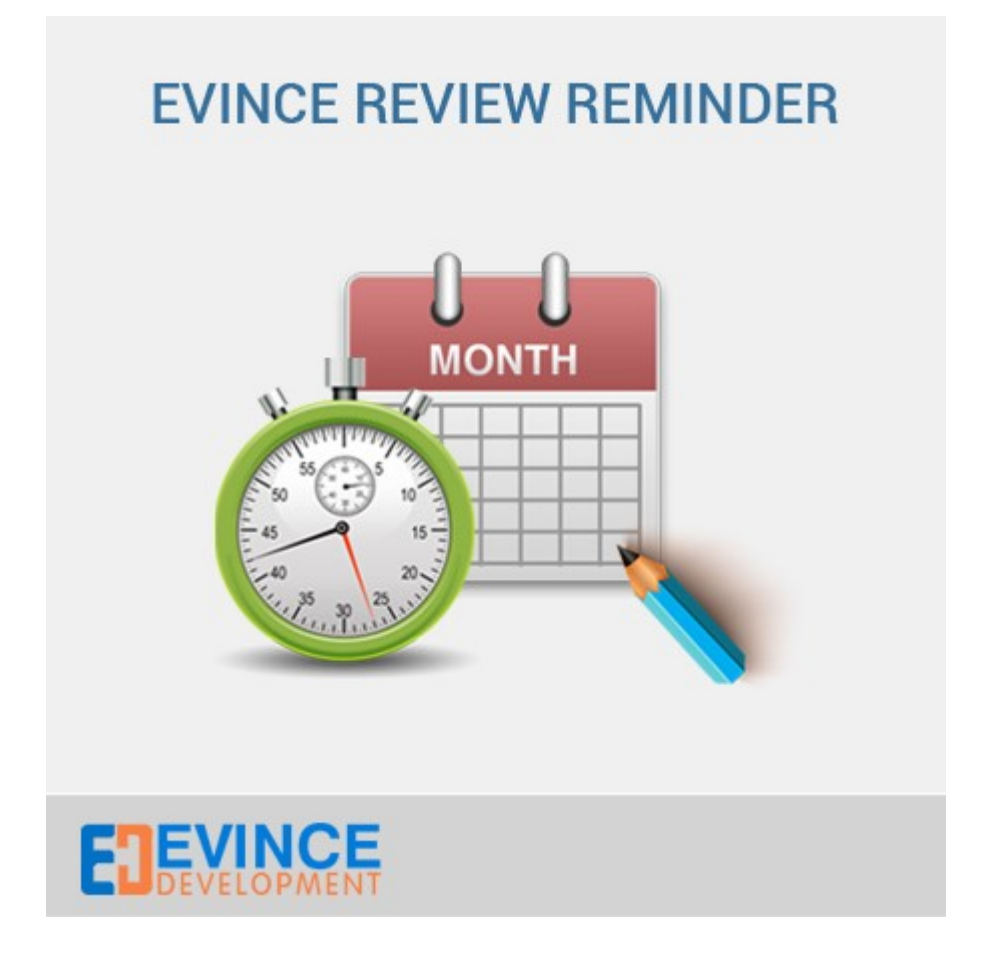

**User Manual** 

## Support:

support@evincemage.com

1) After installing extension Go to -> admin -> System -> Configuration -> Evince Extension-> Review reminder

Here you can enable the extension and customize the reminder.

## **Review Reminder**

| Status                                                   |                                |              |
|----------------------------------------------------------|--------------------------------|--------------|
| Extension enabled                                        | Yes                            | [STORE VIEW] |
| General Settings                                         |                                |              |
| Order Status                                             | Complete                       | [STORE VIEW] |
| Number of days after order placed                        |                                | [STORE VIEW] |
| Email template                                           | Out of Stock Subscription Mail | [STORE VIEW] |
| Email Sender                                             | Customer Support               | [STORE VIEW] |
|                                                          |                                |              |
| After successful installation<br>Evince Extensi<br>for e |                                |              |
| Here you have another opt<br>order placed,               |                                |              |
| By these options, you can                                |                                |              |

2) For manage the reminders, go to admin -> Catalog -> Review Reminder -> Manage Reminders

| Man                                                                             | age Reminder  | 'S         |                |                                |              | Add Reminders | Manually |  |
|---------------------------------------------------------------------------------|---------------|------------|----------------|--------------------------------|--------------|---------------|----------|--|
| Page 🔳                                                                          | 1 of 1 page   | ges   Viev | v 20 🗾 per pag | e   Total 10 recor             | ds found     | Reset Filter  | Search   |  |
| Select All Unselect Visible Unselect Visible 0   items selected Suiters Suiters |               |            |                |                                |              |               |          |  |
|                                                                                 | Reminder Id 🕴 | Order #    | Customer Name  | Product Name                   | Order Status | Order Date    | Reminde  |  |
| Any 🔽                                                                           |               |            |                |                                |              | From: 📰 🛛     |          |  |
|                                                                                 | 4             | 57         | Jack Fitz      | Hana Flat,<br>Charcoal         | Complete     | Apr 3, 2013   | No       |  |
|                                                                                 | 3             | 57         | Jack Fitz      | Slim fit Dobby<br>Oxford Shirt | Complete     | Apr 3, 2013   | No       |  |
|                                                                                 | 2             | 51         | Robert Ngia    | Elizabeth Knit<br>Top          | Complete     | Apr 3, 2013   | No       |  |
|                                                                                 | 1             | 51         | Robert Ngia    | Elizabeth Knit<br>Top          | Complete     | Apr 3, 2013   | No       |  |
|                                                                                 |               |            |                |                                |              |               |          |  |

For manage the reminders, go to admin -> Catalog -> Review Reminder -> Manage Reminders 3) After sending the reminder to the customer, the added reminder will come in closed reminder section.

## **Closed Reminders**

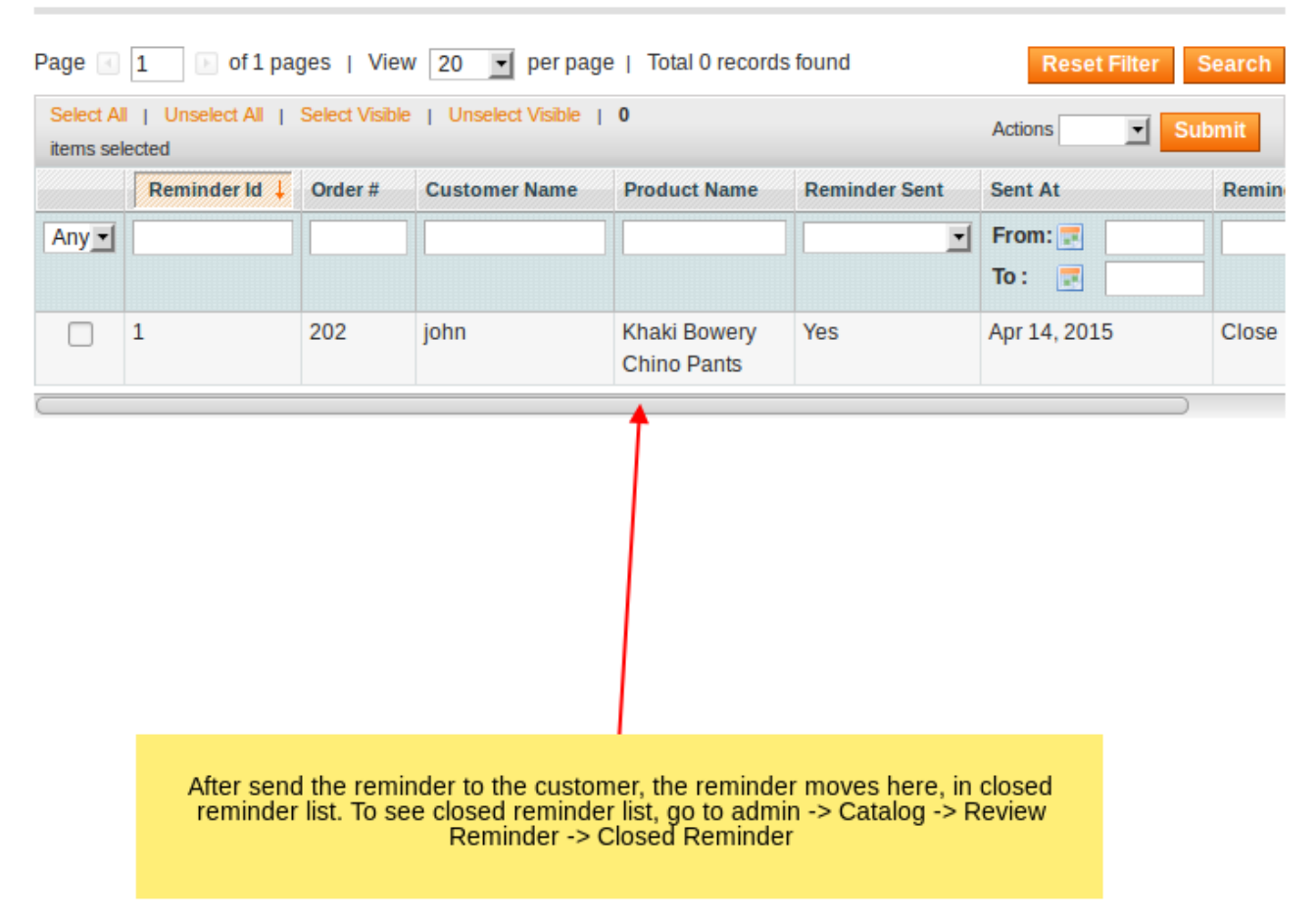